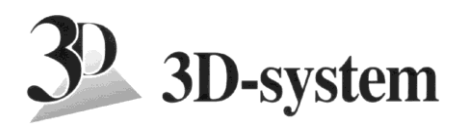

# 3D-Win -programmets nätverkslicenser, användarens guide

Sentinel ACC (Admin Control Center) är en programvara för hantering av licenser, som installeras som drivrutin och service på din maskin. Det hör till de programvaror som Windows uppdaterar automatiskt, så vanligtvis behöver man inte manuellt uppdatera det efter första installationen. Många programvarutillverkare använder samma programvara för hantering av licenser. Om du har flera program som är skyddade med hjälp av Sentinel, så syns alla dessa samtidigt på kontrollpanelen. Observera, att dessa instruktioner gäller endast 3D-Win programmet, inte eventuella andra applikationer.

ACC licensövervakningen delas i två delar: användarens del på arbetsmaskinen och systemövervakarens del. Systemövervakaren kan ha blockerat en del av de funktioner som finns förklarat i dessa instruktioner.

Kontrollpanelen används via webläsaren och dit kommer man via 3D-Win programmet från *Hjälp* – *Sentinel kontroll.* Om 3D-Win ännu inte har installerats men ACC är installerat, kommer man till kontrollpanelen genom att skriva in 127.0.0.1:1947 i webbläsarens adressrad.

# 1. Sök användarrättighet till 3D-Win programmet

När programmet startas för första gången, om licensen inte är bestämd på förhand, öppnas nedanstående rättigheter dialogruta automatiskt. Om det av någon anledning öppnas gamla rättiheter dialogrutan, stäng den och öppna dialogen via *Inställningar – Rättigheter – Sentinel.* Ge vid **Server**-rutan antingen IP-addresen eller serverns namn, stäng dialogrutan genom att trycka på **OK** och starta om programmet. I fortsättningen frågas inte detta, om licensservern hittades.

I fortsättningen kommer man till denna dialogruta via *Inställningar – Rättigheter – Sentinel*. Från denna dialogruta kan man vid behov kontrollera licensens status och information.

| Användare   | 3D-system Oy       | OK         |
|-------------|--------------------|------------|
| Licens      | 9000               | Avbryt     |
| Hasp        | -                  | Hišlo *    |
| Rättigheter | 255                | пјар       |
| Тур         | Sentinel-SL        |            |
| Sentinel    | 653442109277072228 |            |
| Utgång      | -                  |            |
| Använd      | 1/7                |            |
| Lånad       | 4                  |            |
| Server      | 10.247.3.16        | Info       |
| Nyckel      |                    | Sentinel * |

Via **Sentinel**-knappen kan man noggrannare kontrollera licensserverns uppgifter. Systemövervakaren kan ha blockerat ert tillträde till licensserverns kontrollpanel. Den egen kontrollpanel kan du för det mesta se.

Kontrollera alltid att IP-adressen är din egen maskin (127.0.0.1:1947) när du hanterar licenser, så att du inte i misstag ändrar på de licenser som är på servern.

| Tiedosto <u>M</u> uokkaa <u>N</u> äytä                          | <u>S</u> ivuhistoria <u>K</u> irjanm<br>Sent × +                              | erkit T <u>v</u> öka | lut <u>O</u> hje   |                                 |  |               |          |          | -       | 1      |        |    |
|-----------------------------------------------------------------|-------------------------------------------------------------------------------|----------------------|--------------------|---------------------------------|--|---------------|----------|----------|---------|--------|--------|----|
| <ul> <li>€ </li> <li>€ </li> <li>127.0.0.1:1947/_int</li> </ul> | I 127.0.0.1:1947/_int_/devices.html       Useimmin avatut       I Aloitussivu |                      |                    |                                 |  |               | C 🔍 Haku |          |         |        |        |    |
| 🖉 Useimmin avatut 🙄 Alon                                        | tussivu                                                                       |                      |                    |                                 |  |               |          |          |         |        |        |    |
|                                                                 |                                                                               |                      |                    |                                 |  | Sentin        | el Ad    | min C    | ontro   | ol C   | ent    | er |
| Options                                                         | Sentinel Ke                                                                   | ys Availa            | able on USER-PC    |                                 |  |               |          |          |         |        |        |    |
| Sentinel Keys                                                   | # Location                                                                    | Vendor               | Key ID             | Кеу Туре                        |  | Configuration | Version  | Sessions | Actions |        |        |    |
| Products<br>Features<br>Sessions                                | 1 <u>MIKKO-PC</u>                                                             | 50126                | 261442335555688879 | HASP SL AdminMode<br>Rehostable |  | -             | 2.36     | 1        | Browse  | Net Fe | atures |    |

| Location | Serverns namn där licensservicen finns                                              |
|----------|-------------------------------------------------------------------------------------|
| Vendor   | Bör vara 50126 (=3D-system) eller 3D-system Oy, kan också vara annat. Var noggrann! |
| Sessions | Antalet licenser i användning (upptagna) för tillfället.                            |
| Key type | HASP-SL, är programbaserad licens                                                   |
|          |                                                                                     |

-bilden betyder, att licenser kan också lånas till arbetsstationer från denna licens.

Net Features -knappen öppnar en ny flik, där det finns information om de licenser som finns på servern.

|                      |                       |             |                     |                 |              | 6      | Sent  | inel Ac    | dmin Cor     | ntrol    | Center    |
|----------------------|-----------------------|-------------|---------------------|-----------------|--------------|--------|-------|------------|--------------|----------|-----------|
| Options              | Features on MI        | KKO-PC: K   | ey 261442           | 335555688879    | 9 (Vendor: 5 | 50126) |       |            |              |          |           |
| Sentinel Keys        | # Product             | Feature     | Location            | Access          | Counting     | Logins | Limit | Detached F | Restrictions | Sessions | Actions   |
| Products<br>Features | 1 41<br>3D-Win-Net-SL | 1<br>Base 🔒 | Local<br>Detachable | Loc Net Display | Station      | 1      | 3     | 1 F        | Perpetual    | 1        | Sessions  |
| Sessions             | 2 41<br>3D-Win-Net-SL | 2<br>Model  | Local<br>Detachable | Loc Net Display | Station      | -      | 250+  | 1 F        | Perpetual    | -        | Sessions  |
| Update/Attach        | 2 41                  | 3 0         | Local               | Lee Met Disalau | Obsting      |        | 250.  |            | Deserved     |          | Orreitere |

Logins Hur många användare som programmet har för tillfället

| Limit | Hur många a | användare l | licensen ti | illåter s | samtidigt ( | (bara 3I | D-Win | Base) |
|-------|-------------|-------------|-------------|-----------|-------------|----------|-------|-------|
|-------|-------------|-------------|-------------|-----------|-------------|----------|-------|-------|

Detached Hur många licenser som är lånade till lokala arbetsstationer

Via **Browse**-knappen kommer man djupare in och kontrollera serverns licensserver, om du har rättigheter till det. Serverns kontrollpanel öppnas i en <u>ny flik</u> i webbläsaren.

| SafeNet Sentinel ACC:     | Sent × 🛐 SafeNet Se          | ntinel ACC: Feat. | × +                 |                 |              |        |        |                       |          |               |     |
|---------------------------|------------------------------|-------------------|---------------------|-----------------|--------------|--------|--------|-----------------------|----------|---------------|-----|
| < > < 3   10.247.3.13:19  | 047/_int_/features.html?hasp | id=261442335555   | i688879             |                 |              | C      | 🔍 Haku |                       | ☆ 自      | <b>↓ ☆ </b> { | ∍ = |
| 👌 Useimmin avatut 🛄 Aloit | tussivu                      |                   |                     |                 |              |        |        |                       |          |               |     |
|                           |                              |                   |                     |                 |              | 6      | Sent   | inel Admin C          | ontrol   | Cent          | er  |
| Options                   | Features on MI               | KKO-PC: ł         | Key 261442          | 33555568887     | 9 (Vendor: 5 | 50126) |        |                       |          |               |     |
| Sentinel Keys             | # Product                    | Feature           | Location            | Access          | Counting     | Logins | Limit  | Detached Restrictions | Sessions | Actions       |     |
| Products<br>Features      | 1 41<br>3D-Win-Net-SL        | 1<br>Base         | Local<br>Detachable | Loc Net Display | Station      | 1      | 3      | 1 Perpetual           | 1        | Sessions      |     |
| Sessions                  | 2 41                         | 2                 | Local               | Loc Net Display | Station      | -      | 250+   | 1 Percetual           | _        | Sessions      |     |

Via **Sessions**-knappen syns ser du vem som använder licenserna för tillfället (IP-adress, användarnamn namn och maskinens namn). Man ser också klockslaget, tiden när användaren har startat användningen och vid **Timeout** hur mycket tid användaren har kvar.

| SafeNet                          |                                                                             |                    |          |                     |           |              |      | Sentine      | el Admin Co          | ntrol Ce     | enter    |
|----------------------------------|-----------------------------------------------------------------------------|--------------------|----------|---------------------|-----------|--------------|------|--------------|----------------------|--------------|----------|
| Options                          | Options Sessions on MIKKO-PC, Key 261442335555688879, Feature 1, Product 41 |                    |          |                     |           |              |      |              |                      |              |          |
| Sentinel Keys                    | ID                                                                          | Key                | Location | Product             | Feature   | Address      | User | Machine      | Login Time           | Timeout Acti | tions    |
| Products<br>Features<br>Sessions | 00000245                                                                    | 261442335555688879 | Local    | 41<br>3D-Win-Net-SL | 1<br>Base | 10.247.3.101 | User | USER-PC:5116 | Wed Dec 30, 11:15:05 | 11:35:25 Dis | sconnect |

Som standardinställning är att rättigheten returneras till servern 12 timmar efter att användningen inleddes. På detta sätt förhindras det att licenserna som upptagna på användarnas datorer när användarna t.ex. är på semester. Vanligtvis är det alltid bra att avsluta användningen av 3D-Win - programmet genom att trycka på krysset uppe i högra hörnet eller via menyn och **Avsluta**, på detta sätt frigörs 3D-Win licensen. Om programmet och nätverksanslutningen inte avslutas på rätt sätt, så kan licensen lämna som upptagen de följande 12 timmarna. <u>Dra alltså inte bara ur nätverkssladden innan du stänger 3D-Win programmet.</u>

Observera att byte av nätverk (fast nätverk eller mobilens nätverk) kan ändra på IP-adressen, varefter föregående session lämnar i kraft och om användaren tar i bruk en ny licens till nya anslutningen så är två licenser i kraft.

## 2. Sentinel SL (software lock) licenser

#### Låna licens till arbetsstation

Med SL-nätverkslicenser (mjukvarubaserade) är det möjligt att låna en licens från nätpoolen för en viss tid, utan kontinuerlig kontakt till licensservern.

Att låna en licens till en lokal arbetsstation fungerar via samma **Products**-meny genom att trycka på **Detach/Extend** -knappen, om det bara är tillåtet på licensservern och det finns lediga licenser att låna. Dessa villkor och antalet licenser som kan lånas ställs skillt in via systemövervakarens kontrollpanel. Röd pil, visar att licenser kan lånas, **Detached** berättar hur många som är utlånade och **Available** hur många som ännu kan lånas. Om **Detach** knappen inte syns, kontrollera arbetsstationens ACC instäkllningar (se punkt 5).

|                                  |                    |                 |             | Se              | entinel   | l Admin Contr            | ol Center |
|----------------------------------|--------------------|-----------------|-------------|-----------------|-----------|--------------------------|-----------|
| Options                          | Products on MIKKO- | PC: Key 2614423 | 35555688879 | (Vendor: 50126) |           |                          |           |
| Sentinel Keys                    | # Product Name     | Vendor          | Location    | Detached        | Available | Actions                  |           |
| Products<br>Features<br>Sessions | 1 3D-Win-Net-SL    | <b>6</b> 50126  | Local       | 2               | 1         | Detach / Extend Features |           |

Om användaren är i nätverket, välj **Online** och ge ett datum (**Expiration date**), när licensen automatiskt returneras till poolen. Observera, att licensens lånetid kan man alltid begränsa. **Max duration** berättar hur lång användares maximala lånetid är. Licensen returneras till servern senast när lånetiden har gått ut och man behöver inte skillt returnera licensen. Vid **Comment**-fältet kan det vara bra att ge en liten förklaring till vem licensen är lånad, så kan alla andra användare också se till vem licensen är utlånad till för tillfället.

| Tiedosto <u>M</u> uokkaa <u>N</u> äytä | Sivuhistoria Kirjanmerkit Työkalut Ohje                                         |               |                    |
|----------------------------------------|---------------------------------------------------------------------------------|---------------|--------------------|
| € 3 127.0.0.1:1947/_ir                 | t_/checkout.html?haspid=261442335555688879&vendorid=50126&productid=41          | C A Haku      | ☆ 🖨 🖡 🎓 🔗 ☰        |
| 🖉 Useimmin avatut 📋 Alo                | itussivu                                                                        |               |                    |
|                                        |                                                                                 | Sentinel Adr  | nin Control Center |
| Options                                | Detach License (Sentinel License Manager on USER-PC)                            | )             |                    |
| Sentinel Keys                          | Product 3D-Win-Net-SL (ID:41)                                                   |               |                    |
| Products                               | Vendor 50126 (ID:50126)                                                         |               |                    |
| Sessions                               | Available Licenses 2 available for detaching                                    |               |                    |
| 003310113                              | Max. Duration 14 days                                                           |               |                    |
| Update/Attach                          | Sentinel Key 261442335555688879                                                 |               |                    |
|                                        | License Host MIKKO-PC                                                           |               |                    |
| Access Log                             |                                                                                 |               | =                  |
| Diagnostics                            | Detach Method:                                                                  |               |                    |
| Diagnostics                            | Online Detach license from MIKKO-PC and automatically attach it to USER-F       | °C            |                    |
| Help                                   | Offline Detach license as an H2R file for use on the recipient machine selected | ed below      |                    |
| About                                  | Select Recipient Machine: 3DSERVER                                              | Ψ.            |                    |
|                                        |                                                                                 |               |                    |
|                                        |                                                                                 |               |                    |
|                                        | Specify Expiration Date for Detached License:                                   |               |                    |
|                                        | opecity Expiration bate for betached Electrice.                                 |               |                    |
|                                        | Day: 31 	✔ Month: 12 	✔ Year: 2015 	✔                                           | lar           |                    |
|                                        |                                                                                 |               |                    |
| More Languages                         | Comment (optional): Lainattu Jarmolle                                           |               |                    |
|                                        | Detach 8                                                                        | Attach Cancel |                    |
|                                        |                                                                                 |               |                    |
|                                        |                                                                                 |               | Help               |

Tryck på **Detach/attach**, du får ett meddelande när utlåningen har lyckats.

| Detach License (Sentinel License Manager on USER-PC) |                               |  |  |  |  |  |  |  |
|------------------------------------------------------|-------------------------------|--|--|--|--|--|--|--|
|                                                      | License Detached Successfully |  |  |  |  |  |  |  |
| Recipient Name                                       | USER-PC (online)              |  |  |  |  |  |  |  |
| Product                                              | 3D-Win-Net-SL (ID:41)         |  |  |  |  |  |  |  |
| Vendor                                               | 50126 (ID:50126)              |  |  |  |  |  |  |  |
| Sentinel Key ID                                      | 261442335555688879            |  |  |  |  |  |  |  |
|                                                      |                               |  |  |  |  |  |  |  |
| License successfu                                    | Illy detached for online use. |  |  |  |  |  |  |  |

I kontrollpanelen syn nu en till licens (**Attached**) med en grön pil, vilket betyder att det är en lånad licens till en lokal maskin (**Local**). Serverns licens försvinner från listan när kontakten till servern bryts.

|             |         |                     |                                 | Sent          | inel /  | Admi     | n Control Cente            |
|-------------|---------|---------------------|---------------------------------|---------------|---------|----------|----------------------------|
| Sentinel Ke | ys Avai | lable on USER-PC    |                                 |               |         |          |                            |
| # Location  | Vendor  | Key ID              | Кеу Туре                        | Configuration | Version | Sessions | Actions                    |
| 1 MIKKO-PC  | 50126   | 261442335555688879  | HASP SL AdminMode<br>Rehostable | -             | 2.36    | -        | Browse Net Features        |
| 2 Local     | 50126   | 1124583787255260716 | HASP SL AdminMode<br>Attached   | -             | 2.36    | -        | Products Features Sessions |

Under **Features**-knappen kan användaren kontrollera hur lång tid det är kvar av lånetiden.

| # Product             | Feature   | Location | Access      | Counting | Logins Limit | Detached Restrictions                    |
|-----------------------|-----------|----------|-------------|----------|--------------|------------------------------------------|
| 1 41<br>3D-Win-Net-SL | 8<br>Rail | Local    | Loc Display | Station  | - 1          | Expiration Date<br>Fri Jan 1, 2016 02:00 |

Den lånade licensen kan returneras innan den maximala lånetiden gått ut. Det går enklast genom att koppla sig till nätverket och licensservern. Licensen kan också returneras via e-post (se punkten **Offline**).

|                     |                 |                         |                    | Sentinel  | Admin Co               | ntrol Center |
|---------------------|-----------------|-------------------------|--------------------|-----------|------------------------|--------------|
| Products on USER-PO | C: Key 11245837 | '872552607 <sup>.</sup> | 16 (Vendor: 50126) |           |                        |              |
| # Product Name      | Vendor          | Location                | Detached           | Available | Actions                |              |
| 1 3D-Win-Net-SL     | <b>→</b> 50126  | Local                   | -                  | -         | Cancel License Feature | es           |

Genom att trycka på **Products**-knappen efter den lånade licensen så kan man returnera licensen till licensservern genom att trycka på **Cancel License** -knappen.

| Cancel D          | etached License       | e (Sentinel Lic  | ense Man    | ager on U     | SER-PC)         |  |
|-------------------|-----------------------|------------------|-------------|---------------|-----------------|--|
| Suncer D          |                       |                  | Series Mari | ago: on o     | 02.00)          |  |
| Product           | 3D-Win-Net-SL         | _ (ID:41)        |             |               |                 |  |
| Vendor            | 50126 (ID:50126       | 6)               |             |               |                 |  |
| Sentinel Key      | 1124583787255         | 260716           |             |               |                 |  |
| Expiration Da     | te Fri Jan 01 2016    | 6 02:00:20 GMT+0 | 200         |               |                 |  |
| Parent Key        | 2614423355556         | 588879           |             |               |                 |  |
| License Host      | MIKKO-PC (10.         | .247.3.13)       |             |               |                 |  |
|                   |                       |                  |             | Cancel Licens | se Keep License |  |
|                   |                       |                  |             |               |                 |  |
|                   | Li                    | icense Cancell   | ed Success  | fully         |                 |  |
| Recipient Name    | USER-PC (online)      |                  |             |               |                 |  |
| Product           | 3D-Win-Net-SL (ID:41) |                  |             |               |                 |  |
| Vendor            | 50126 (ID:50126)      |                  |             |               |                 |  |
| Sentinel Key ID   | 1124583787255260716   |                  |             |               |                 |  |
| License successfu | lly cancelled.        |                  |             |               |                 |  |

Tryck på **Cancel License** och den lokala lånade licensen försvinner från listan och antalet tillgängliga licenser på servern ökar med en.

Observera att Local-licens inte försvinner från listan, fastän lånetiden gått ut, om man inte trycker på **Cancel License** knappen! Denna funktion är tänkt att underlätta förnyandet av en utlåning.

#### 3. Låna ut och återlämna licenser utan nätverk (offline)

Om licensservern saknar kontakt till nätet, kan man låna och återlämna via e-post. I detta fall bör man vid första gången man lånar till en maskin, skapa en ID-fil via **Diagnostic** och trycka på **Create ID File** - knappen.

| Options              | Diagnostics for Senti   | s for Sentinel License Manager on USER-PC                                                                                                    |  |  |  |  |  |  |  |  |  |
|----------------------|-------------------------|----------------------------------------------------------------------------------------------------|--|--|--|--|--|--|--|--|--|
| Sentinel Keys        | License Manager Version | License Manager Version 18.0 Build 55505                                                                                                    |  |  |  |  |  |  |  |  |  |
| Products             | Computer Name           | Create ID File                                                                                                    |  |  |  |  |  |  |  |  |  |
| Features<br>Sessions | Host Operating System   | Windows 7 Professional Build 7601<br>Intel64 Family 6 Model 42 Stepping 7                                                                                                    |  |  |  |  |  |  |  |  |  |
| Update/Attach        | LM Protocols            | IPv6, IPv6 (TCP and UDP at port 1947)           10.247,3.101         fe80::2ded:ce1c:a633:7073%12         10.247,3.108           169.254,181.144         fe80::4148:199e:82af:9448%11         fe80::5efe:10.247,3.101%21           fe80::100:7f:fffe%20         fe80::5139:9b61:ca43:b590%14         fe80::5efe:10.247,3.108%21 |  |  |  |  |  |  |  |  |  |
| Access Log           | Uptime                  | Uptime 0 days 4 hours 55 minutes 46 seconds                                                                                                    |  |  |  |  |  |  |  |  |  |
| Diagnostics          | Template Sets           | _int_                                                                                                    |  |  |  |  |  |  |  |  |  |
| Diagnostics          | Current Template        | English & 0 (9 Mar 2015)                                                                                                    |  |  |  |  |  |  |  |  |  |

Denna fil som innehåller maskinens "fingeravtryck" skickas till någon som har tillgång till licensservern via ACC. ID-filen läses in vid **Update/Attach** och tryck på **Apply File**, varefter maskinens ID matas in i databasen. Vid nästa utlåning behöver man inte köra in ID-filen igen, utan programmet kommer ihåg de maskiner som tidigare körts in. I vissa fall finns maskinen redan i listan, om den tidigare varit i kontakt med licensservern via nätet.

Precis som **Online** skedet, gå till **Products**, tryck **Detach/Extend**-knappen och välj vid **Method** -> **Offline** och välj den maskin från listan, dit licensen ska lånas. Ge lånetid och kommentar.

| Detach Method:                            |                                               |
|-------------------------------------------|-----------------------------------------------|
| Online Detach license from MIKKO-PC       | and automatically attach it to USER-PC        |
| Offline Detach license as an H2R file for | r use on the recipient machine selected below |
| Select Recipient Machine:                 | USER-PC - Jarmo 👻                             |
|                                           |                                               |
| Specify Expiration Date for Detache       | ed License:                                   |
| Day: 1   Month: 1  Year:                  | 2016 - Select from calendar                   |

Tryck på **Detach** och sen **Save As**. Skicka den fil som skapades, till mottagaren som har tillgång till ACC. Mottagaren läser in filen i ACC på sin maskin vid **Upload/Attach**. Licensen aktiveras och är tillgänglig på maskinen under lånetiden.

|                                          | License Detached Successfully                                                                        |
|------------------------------------------|----------------------------------------------------------------------------------------------------|
| Recipient Name                           | USER-PC - Jarmo                                                                                      |
| Product                                  | 3D-Win-Net-SL (ID:41)                                                                                |
| Vendor                                   | 50126 (ID:50126)                                                                                     |
| Sentinel Key ID                          | 261442335555688879                                                                                   |
| License successfu<br>Save the H2R file a | Ily detached for offline use.<br>nd transfer it to the recipient machine:                            |
| Save As                                  |                                                                                                    |
| A backup of this H2<br>Filename: 2015123 | R file can be found in the 'detached' directory of the hosting License Manager.<br>0_114926_0003.h2r |
|                                          |                                                                                                    |

Licensen kan returneras innan tiden har gått ut på samma sätt som i **Online**-alternativet. Tryck på på **Product**-knappen efter licensen och efter det på **Cancel License** -knappen och skicka filen den fil som uppstår till den som för in filen till licensservern. På licensservern läses filen igen in vid **Attach/upload**, varefter licensen återgår till poolen för användning.

Genom att trycka på nummern vid **Detached** så ser man till vem licenserna är utlånade och vid **Expiration date** ser man när de automatiskt återgår till severn.

|               |                    |                 |             |                    | Sentinel  | Admin Control Ce         | enter |
|---------------|--------------------|-----------------|-------------|--------------------|-----------|--------------------------|-------|
| Options       | Products on MIKKO- | PC: Key 2614423 | 33555568887 | 79 (Vendor: 50126) |           |                          |       |
| Sentinel Keys | # Product Name     | Vendor          | Location    | Detached           | Available | Actions                  |       |
| Products      | 1 3D-Win-Net-SL    | <b>6</b> 50126  | Local       | <u>2</u>           | 1         | Detach / Extend Features |       |
| Features      |                    |                 |             |                    |           |                          |       |
| Sessions      |                    |                 |             |                    |           |                          |       |

|               |                |                       |                                   | Sentinel Admin Co                 | ntrol Center                       |
|---------------|----------------|-----------------------|-----------------------------------|-----------------------------------|------------------------------------|
| Options       | Detached Lie   | censes (Sentinel Lice | ense Manager on MIKKO-PC)         |                                   |                                    |
| Sentinel Keys | Product        | 3D-Win-Net-SL (ID:41) |                                   |                                   |                                    |
| Products      | Vendor         | 50126 (ID:50126)      |                                   |                                   |                                    |
| Sessions      | Sentinel Key   | 261442335555688879    |                                   |                                   |                                    |
| Update/Attach | List of recipi | ent machines to whi   | ch detached licenses have beer    | allocated:                        |                                    |
| Access Log    | # Computer Na  | me Machine Name       | Detach Date                       | Expiration Date                   | Comment                            |
| Configuration | 1 WINGS        | WINGS                 | Wed Dec 30 2015 11:13:49 GMT+0200 | Fri Jan 01 2016 02:00:25 GMT+0200 | 10.247.3.3                         |
| Diagnostics   | 2 TABLET       | TABLET                | Wed Dec 30 2015 12:49:41 GMT+0200 | Sat Jan 02 2016 02:00:20 GMT+0200 | lainaus tabletille<br>10.247.3.101 |

### 4. Sentinel HL (Hardware lock) nätverkslicenser

Licensservicen kan också göras genom att installera ett fysiskt USB-lås på licensservern. <u>Från Sentinel</u> <u>HL licensservicen kan man inte låna licenser till arbetsstationer.</u>

I listan syns **Vendor ID** som är antingen 3D-system Oy eller 50126, **Key Type** är Sentinel HL Max och logon in berättar att det är fråga om USB-lås. Vid **Sessions** syns hur många licenser som är i bruk i 3D-Win Base programmet.

|               |             |             |                 |               | Sentinel | Admi     | n Control Center    |
|---------------|-------------|-------------|-----------------|---------------|----------|----------|---------------------|
| Sentinel Keys | s Available | e on USER-P | с               |               |          |          |                     |
| # Location    | Vendor      | Key ID      | Кеу Туре        | Configuration | Version  | Sessions | Actions             |
| 1 MIKKO-PC    | 50126       | 1502069464  | Sentinel HL Max | Driverless    | 4.27     | 1        | Browse Net Features |

Via **Browse**-knappen kan man se serverns licenser. En ny flik öppnas i webbläsaren och du ser noggrannare info om licensservicen på servern.

|                                  |          |            |           |                     |           |              |      | Sentir       | iel Admin Co        | ontrol   | Center     |
|----------------------------------|----------|------------|-----------|---------------------|-----------|--------------|------|--------------|---------------------|----------|------------|
| Options                          | Session  | s on MIKK  | D-PC, Pro | oduct 0             |           |              |      |              |                     |          |            |
| Sentinel Keys                    | ID       | Key        | Location  | Product             | Feature   | Address      | User | Machine      | Login Time          | Timeout  | Actions    |
| Products<br>Features<br>Sessions | 00000792 | 1502069464 | Local     | 32<br>3D-Win-Net-HL | 1<br>Base | 10.247.3.101 | User | USER-PC:4272 | Mon Jan 4, 10:50:16 | 10:43:29 | Disconnect |

Via **Session**-knappen ser man vem som använder licenserna för tillfället (IP-adress, användarens namn och maskinens namn). Ytterligare syns tidpunkt, när användaren har påbörjat användningen och vid **Timeout** ser man hur lång tid som är kvar. Som standardinställning är att rättigheten returneras till servern 12 timmar efter den påbörjats. På detta sätt förhindras det, att licenser lämnar som upptagna när användare är t.es. på semester. Med **Disconnect**-knappen kan man ta bort rättigheten från en användare. Vanligtvis är det alltid bra att avsluta användningen av 3D-Win -programmet genom att trycka på krysset uppe i högra hörnet eller via menyn och **Avsluta**, på detta sätt frigörs 3D-Win licensen. Om programmet och nätverksanslutningen inte avslutas på rätt sätt, så kan licensen lämna som upptagen de följande 12 timmarna. <u>Dra alltså inte bara ur nätverkssladden innan du stänger 3D-Win Win programmet.</u>

Observera att byte av nätverk (fast nätverk eller mobilens nätverk) kan ändra på IP-adressen, varefter föregående session lämnar i kraft och om användaren tar i bruk en ny licens till nya anslutningen så är två licenser i kraft.

#### 5. Nödvändiga ACC inställningar på arbetsstationen

Vid **Configuration** och fliken **Access to Remote Licence Managers** bestäms varifrån arbetsstationerna söker licensservern. Om licensserver används, bör man välja **Allow Access to Remote Licenses**. Vanligtvis lönar det sig att kryssa i alla tre punkterna och vid behov ge serverns IP-adress vid **Search Parameters.** Normalt behöver man inte ge adressen på något annat ställe än i 3D-Wins rättigheter fönster (se sida 1).

| Configuration for Sentinel License Manager on USER-PC |                |                  |                  |                                       |                              |         |  |  |  |  |
|-------------------------------------------------------|----------------|------------------|------------------|---------------------------------------|------------------------------|---------|--|--|--|--|
| Basic Settings                                        | Users          | Access to Remote | License Managers | Access from Remote Clients            | Detachable Licenses          | Network |  |  |  |  |
| Allow Acc                                             | ess to Remo    | te Licenses      | Vou may exp      | erience a delay of a few minutes befo | re your changes take effect. |         |  |  |  |  |
| Broadcas                                              | t Search for F | Remote Licenses  |                  |                                       |                              |         |  |  |  |  |
| Aggressiv                                             | e Search for   | Remote Licenses  |                  |                                       |                              |         |  |  |  |  |
| Remote L                                              | icense Searc   | h Parameters     | 10.247.3.13      |                                       |                              |         |  |  |  |  |

Observera, att man bör ge licensserverns namn/adress skillt i Rättigheter dialogrutan, så att den hittas i 3D-Win programmet.

Ifall ni trots dessa inställningar inte får kontakt, bör ni kontrollera så att inte brandväggen hindrar kontakten mellan arbetsstationen och licensservern.

#### Utlåning

Om man tillåter utlåning av en SL-licens från arbetsstationen, bör man kryssa i Enable Detaching of Licenses vid Detachable Licenses fliken.

| Options       | Configuration for Sentinel License Manager on USER-PC |                       |          |                          |                     |                            |                     |  |  |  |
|---------------|-------------------------------------------------------|-----------------------|----------|--------------------------|---------------------|----------------------------|---------------------|--|--|--|
| Sentinel Keys | Basic Settings                                        | Users                 |          | Access to Remote License | Managers            | Access from Remote Clients | Detachable Licenses |  |  |  |
| Products      |                                                       |                       |          |                          |                     |                            | -                   |  |  |  |
| Features      | Note: These s                                         | ettings affect all Pr | oducts   |                          |                     |                            |                     |  |  |  |
| Sessions      | Enable Detac                                          | hing of Licenses      | <b>V</b> |                          |                     |                            |                     |  |  |  |
| Update/Attach | Initial Detach                                        | Limits (for new Pro   | ducts):  |                          |                     |                            |                     |  |  |  |
| Access Log    | Reserved Li                                           | censes                | 0        | but at least 0           | % of total licenses |                            |                     |  |  |  |
| Configuration |                                                       |                       | ч        | our ar reast o           | A OT IOIAT HOLIDED  |                            |                     |  |  |  |
| Diagnostics   | Max. Detac                                            | h Duration            | 14       | days (max. days: 9999)   |                     |                            | Per-Product Setting |  |  |  |